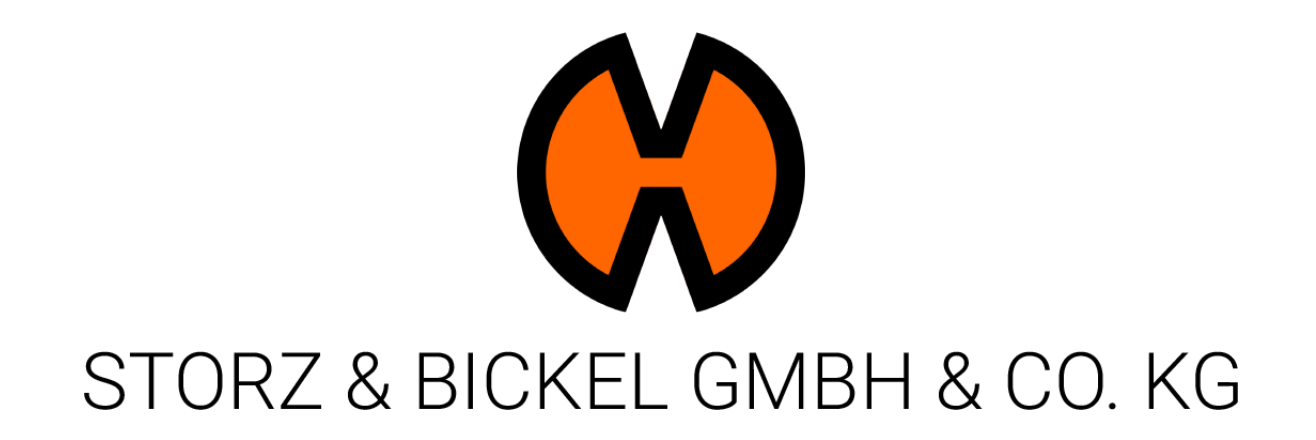

Registering S&B Devices to Initiate RMA

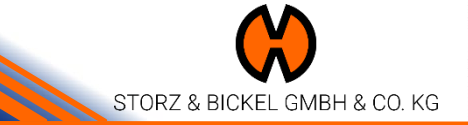

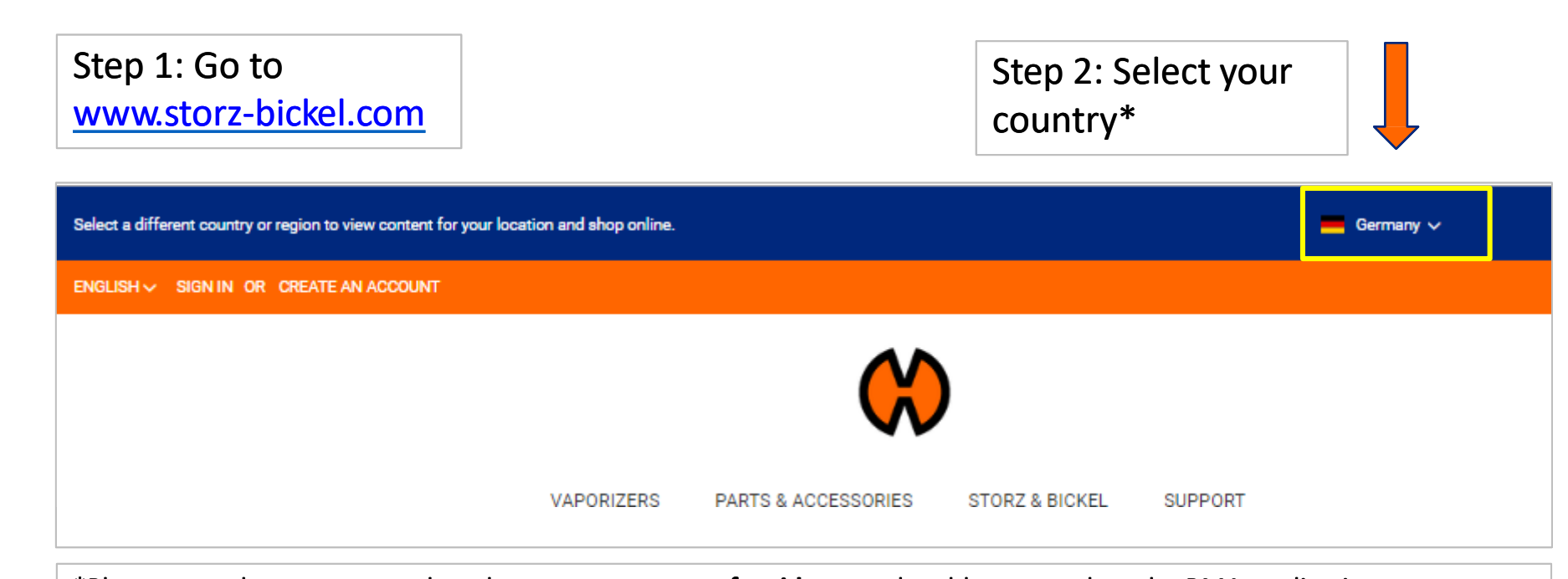

\*Please note that you must select the **correct country of residence** to be able to complete the RMA application

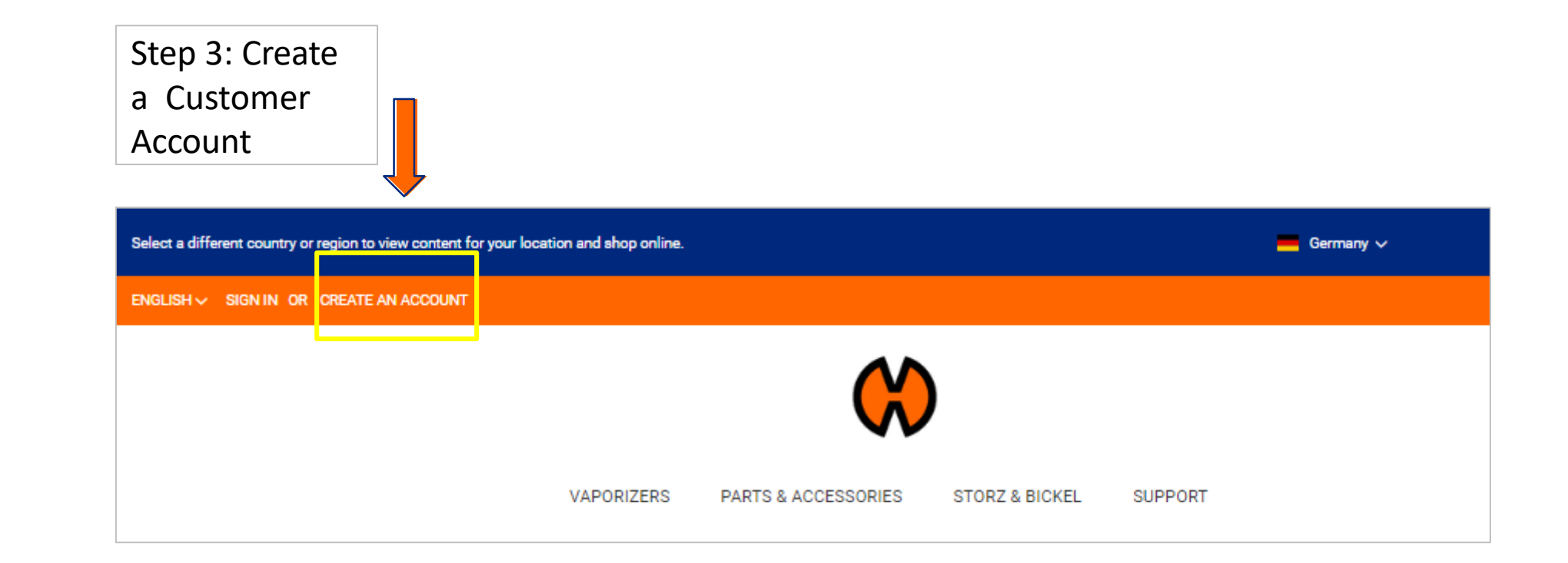

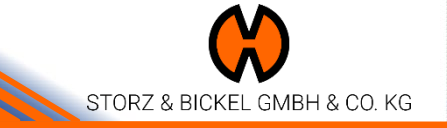

## Register your Devices

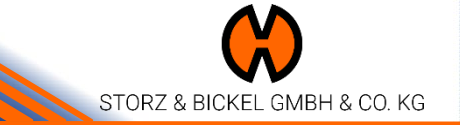

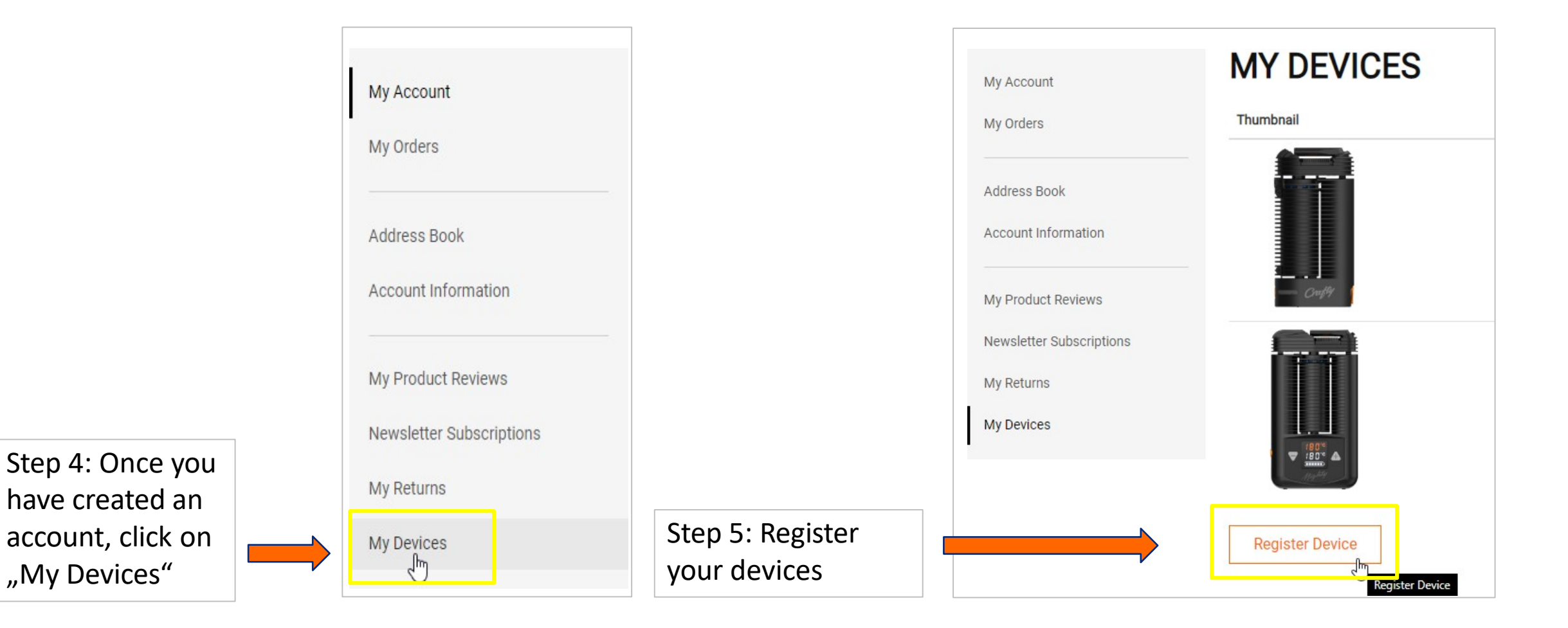

|                                       | Device registration                     |                                                                                                    |
|---------------------------------------|-----------------------------------------|----------------------------------------------------------------------------------------------------|
|                                       | Enter Serial Number *                   |                                                                                                    |
| Step 7: Complete<br>all fields in the | Product Type *                          |                                                                                                    |
| device registration<br>form           | Please Select ~                         | If you do not know your invoice date,<br>please email your device's serial                                                    |
|                                       |                                         | to request the required information                                                                                           |
|                                       | Invoice *                               |                                                                                                    |
|                                       | Click here or drop a file on this area. | <br>If you do not have your invoice to hand,<br>please upload a <b>photo of your device's</b><br><b>serial number</b> instead |
|                                       | Submit                                  |                                                                                                    |

Please note: the service department can only assist you if you provide a device serial number

STORZ & BICKEL GMBH & CO. KG

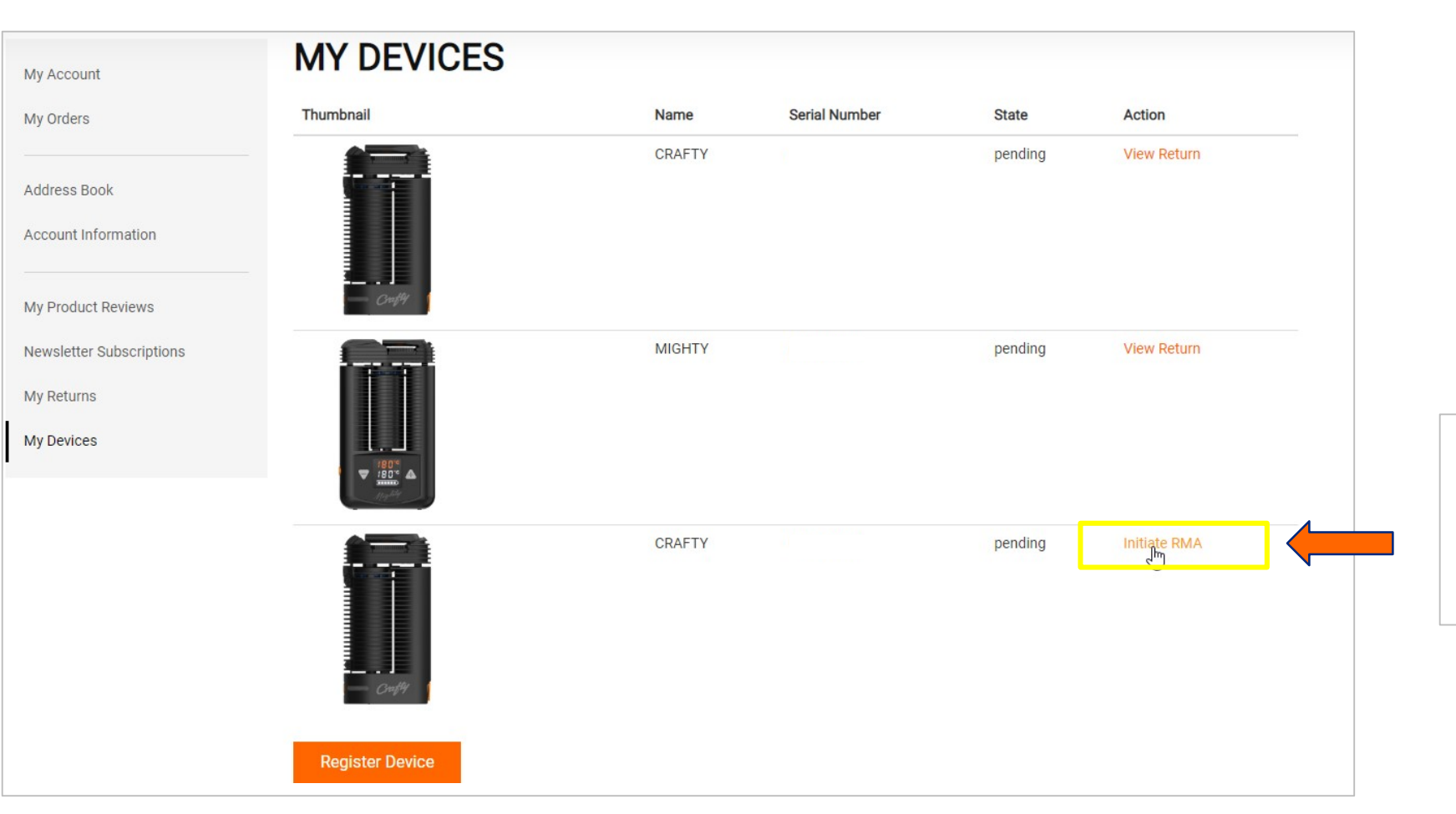

Step 6: Next to your registered devices, click on the orange "Initiate RMA" Link

STORZ & BICKEL GMBH & CO. KG

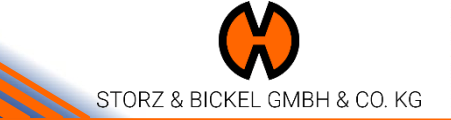

## Complete your RMA Request

|                                        | My Account               | CREATE NEW RETURN        |                       |  |
|----------------------------------------|--------------------------|--------------------------|-----------------------|--|
|                                        | My Orders                | -Please Select-          |                       |  |
|                                        | Address Book             | First name +             | Last name =           |  |
|                                        | Account information      |                          |                       |  |
|                                        | My Product Reviews       | Address -                | Addition to address   |  |
|                                        | Newsletter Subscriptions |                          |                       |  |
|                                        | My Returns               | City -                   | State                 |  |
|                                        | My Devices               |                          |                       |  |
|                                        |                          | Postcode ~               | Phone *               |  |
|                                        |                          |                          |                       |  |
|                                        |                          | Email +                  | Confirm small -       |  |
|                                        |                          | 1                        |                       |  |
|                                        |                          | Return Items Information |                       |  |
|                                        |                          | item -                   | Quantity To Return -  |  |
|                                        |                          | MIGHTY ~                 |                       |  |
|                                        |                          |                          | Ramelning Quentity: 1 |  |
|                                        |                          | 0015-01-16 (201          | Place of purchase *   |  |
|                                        |                          |                          |                       |  |
|                                        |                          | Currency -               | Price *               |  |
|                                        |                          | Lero V                   |                       |  |
|                                        |                          | Seriel number -          | Error description ~   |  |
| Step 8: Complete                       |                          |                          |                       |  |
| the DNAA Ferrer cool                   |                          |                          |                       |  |
| the Rivia Form and                     |                          |                          |                       |  |
| click on " <mark>Start</mark><br>RMA". | •                        | Start RMA                |                       |  |

Your RMA has now been initiated and you should get an email from the service department by the following working day

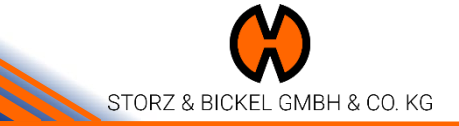

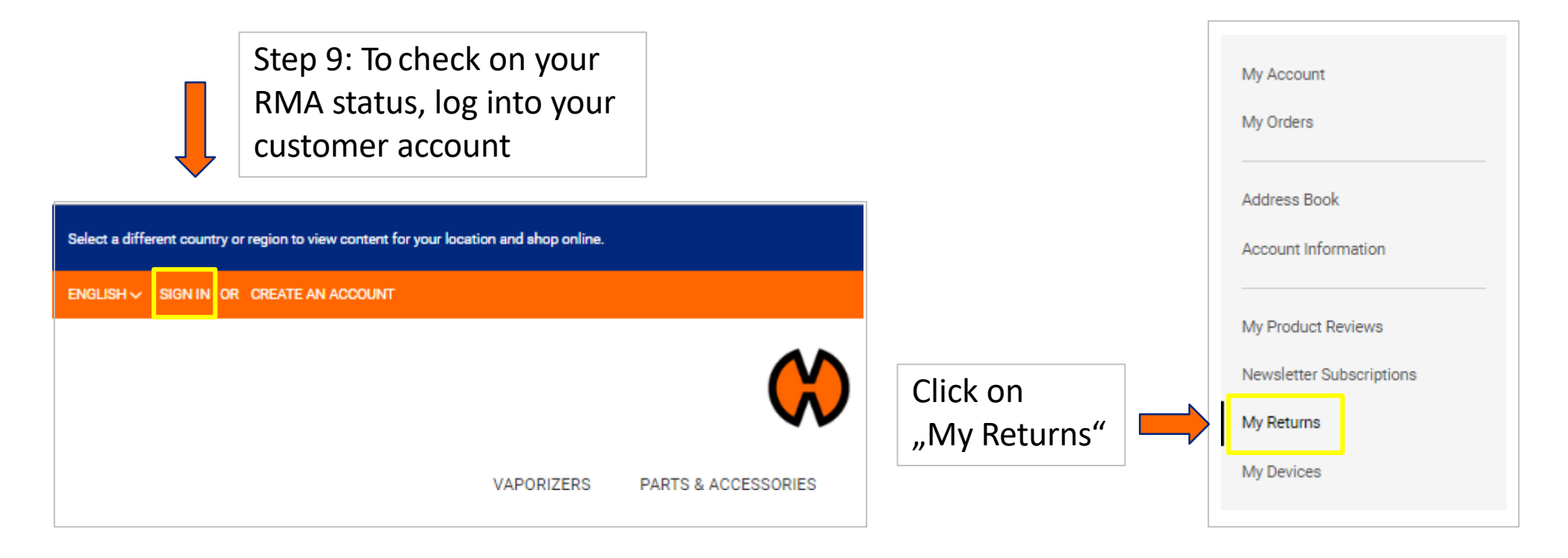

If you need further assistance, please contact <u>info@storz-bickel.com</u>